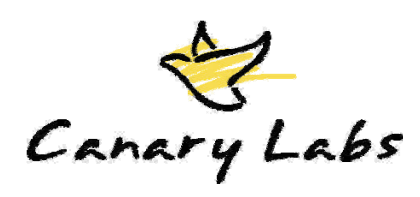

# Trend Link Specification

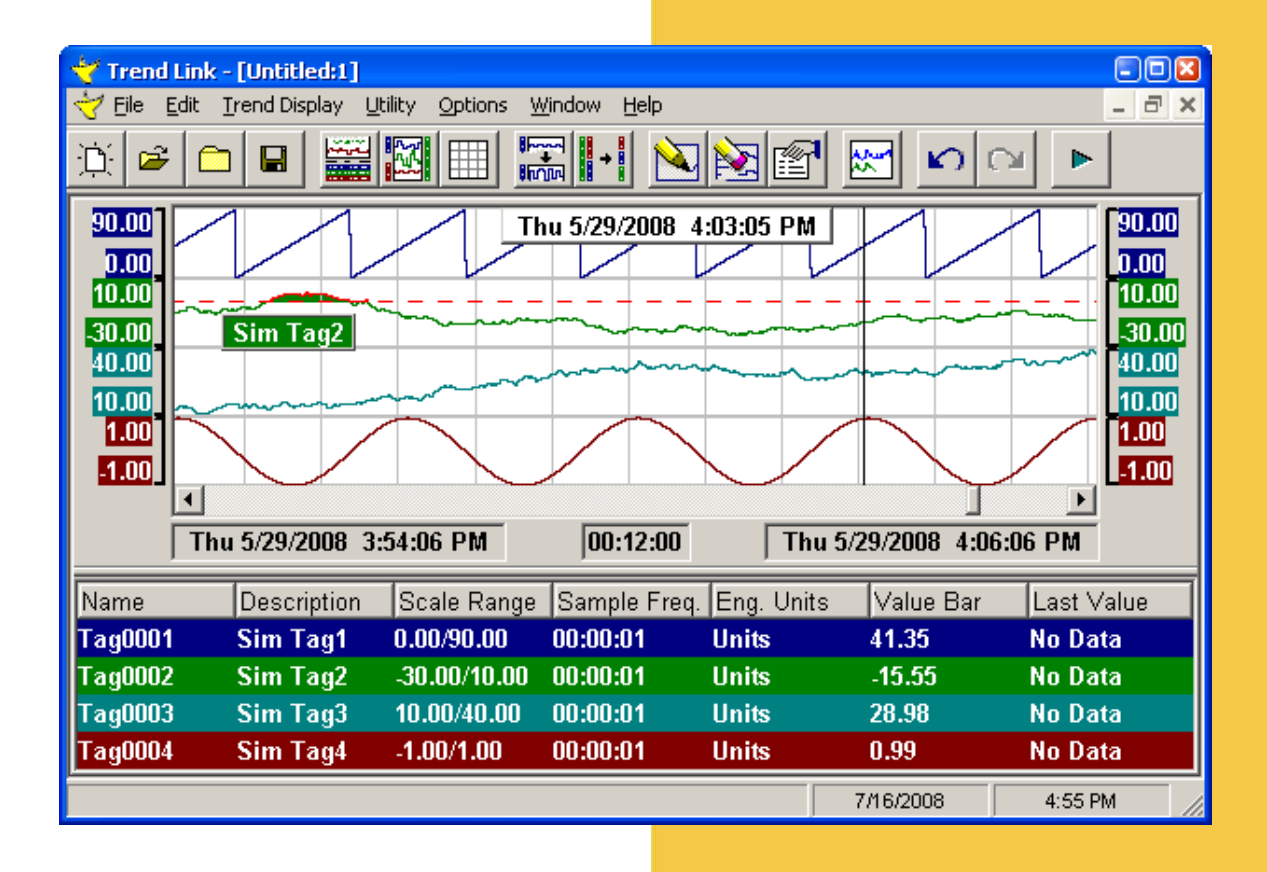

## **Application Deployment**

- Stand-alone application and
- ActiveX control functions in:
  - Internet Explorer (IE 5)
  - Office applications (VBA)
  - Visual Basic
  - HMI Applications: InTouch, iFix, RSView and others
  - Automation interface (scripting)
  - 82 methods
  - 169 properties
  - 99 events
- Application tool-bar for quick access to most common operations
- Quick & Easy Installation
- Software license
  - License Administrator
  - Stand-alone or Concurrent
  - Alias Name Server

#### **Display Components**

- ✓ Trend Area
- ✓ Left / Right Scales Area
- ✓ Legend Area
- Time Display Indicators
  - Live Edge
  - Historical Edge
  - Chart Length

10,000 Implementations in over 24 Countries, and growing.www.canarylabs.comSales 814.793.3770

Canary Labs

## **Display Configuration**

- ✓ Graph Display Property Page
- ✓ Data Flow Orientation:
  - Horizontal & Vertical : Left to Right, Right to Left, Top to Bottom, Bottom to Top
- ✓ Legend: Top, Bottom, None
- ✓ Scales: Left, Right, Both, None
- ✓ Time Displays: Top, Bottom, None
- ✓ Background Color
- ✓ Line Magnification
- ✓ Double Click Control
  - Touch Screen / Mouse
- ✓ Live / Historical Mode
- ✓ Value Bar
- ✓ % Live Scroll from Edge
- ✓ Batch Mode
- ✓ Annotations On / Off

# Trends

- ✓ Up to 200 Trends / Chart
- Data Access sequence: newest data to oldest data
- ✓ Add Trend Dialog
- ✓ Remove Trend
- ✓ Property Page
- ✓ Reorder Trends (Drag and drop)
- ✓ Handles Variant data types: Boolean, Integers (I1,I2 & I4), Floating point real numbers (R4 & R8) and Strings (both 1 and 2 byte characters encoding)
- ✓ Display of tags containing strings

# **Time Controls**

- ✓ TimeStamps (100ns resolution)
- ✓ Automatic cross Timezone adjustments
- Properly handles spring and fall Daylight saving time changes
- ✓ Scroll Bar
  - Represents total available time span
  - Sized thumb track
  - Use Drag, Page and Step functions to change times
  - Context Menu
- ✓ Slow scroll by dragging cursor
- ✓ Historical / Live Edge Time Displays
  - In-place editing of time
  - Sub-second time control (down to 1 microsecond resolution)
  - Live mode background indicator
  - Color / Font and Font Size selections
  - Time formatting according to Operating System Locale settings
    - Time Display AutoSizing
    - One, Two or Variable Lines
    - Auto-Dropout
    - Tool-tip Display
  - Synchronized time formatting between all Trend Link time display fields
  - Touch Screen Edit mode
  - Chart Interval Time Display
    - In-place editing
    - Preset context menu chart interval selections
    - Definable chart interval selections
    - Last chart interval selections
- ✓ Time Undo / Redo
  - 50 levels of undo (user settable)
- Zoom-In (via cursor selection with double click)

Canary Labs

#### Legend Area

- $\checkmark$  Sizable with the Trend area
- ✓ Selectable Columns
  - Name, Description, Batch Name, Scale Range, Sample Frequency, Engineering Units, Value Bar, Last Value (from screen or database), Hexadecimal Quality, Decimal Quality
- ✓ Font control: Heading and Lines
- ✓ Font type, size and font effects
- Color coding background to match trend color
- ✓ Sizeable columns
- ✓ Text align within column
- Left, Right or Centered
- ✓ Sort by any column, ascending or descending by clicking on column heading
- ✓ Context menu access to trend properties

#### Scales

- ✓ Synchronized Left / Right Scales
- Font control: Font type, Size and Font effects
- Each Scale can be independently enabled
  / disabled
- ✓ Tick Marks
  - Automatic
  - Specified Interval
- ✓ Tick marks can be tied to background grid
- ✓ Sizable scale area (via cursor)
  - Top & Bottom
- ✓ Movable scale area (drag and drop)
- ✓ In-place editing of High / Low scale values
- ✓ Context menu access to Tag Properties
- ✓ Tag Scaling Property Page
- ✓ High/Low Scale Values
- ✓ High/Low Band Percentages
- Default Scale from Historian using the Tag Attributes
- ✓ Linear & Logarithmic Scales
- AutoScaling Setting High & Low scale parameters according to data variation
- ✓ Dynamic Auto Scale
- AutoScale Precision Control
  Tight <> Loose
- ✓ AutoBand Stacking Trends
- ✓ FullBand Overlayed Trends

## **Trend Properties**

- ✓ Property Page
  - ✓ Drawing Methods
    - Weighted Average
    - High / Low Range
  - Background Color
  - ✓ Visibility
  - ✓ Use Short / Long Name
  - Description (override default)
- ✓ Engineering Units (override default)
- ✓ Available Time Range
- ✓ Sample Frequency
- ✓ Time Shift Offset
- Tag Independent Properties: Scaling, Limits, Floating Label, Value Formatting, Batch

#### Limit Parameters

- ✓ Property Page
- ✓ High and Low Limits
- ✓ Independent Enable / Disable
- ✓ Enable / Disable shading outside of limit
- ✓ Shading Color
- ✓ Trend Čolor when limit exceeded
- ✓ 3 pairs of configurable limit line indicators

## Floating Label

- ✓ Property Page
- ✓ Visibility
- ✓ Selectable Display Items:
  - Name, Description, Batch Name, Scale, Sample Frequency, Last Value, Engineering Units, Hex Quality, Decimal Quality, Value Bar
- ✓ Display Field ordering
- ✓ Default position near curve
- ✓ Position on Trend Area (Drag and Drop)

## Value Formatting

- ✓ Property Page
- General Number with adjustable Significant Digits
- Decimal Numbers with adjustable Decimal place
- Scientific Notation with adjustable Decimal Places
- ✓ Selectable 1000's separator
- Uses Operating System Locale to format number
- ✓ Value formatting synchronization across all controls (scales, value cursor, etc.)

1 Canary Labs

# Batch

- ✓ When in batch mode all time displays automatically change from absolute times to relative times
- ✓ Batch property page
- ✓ No Batch or select Batch Name from list
- ✓ Dynamic Batch (Automatically changes batch selection to one of last 32 batches)

# Grid Lines

- ✓ Property Page
- ✓ Display Grid: Enable / Disable
- ✓ Grid Color
- ✓ Line Style
  - Solid, Dash, Dot
- Thin Lines (when line magnification is enabled)
- ✓ Time Axis Lines
  - Specified Calculated interval
  - Specified Constant interval
  - Specified number of pixels
  - None
  - Scale Axis Lines
  - Use Scale Tick marks
  - Specified number of pixels
  - None

#### Value Cursor

- ✓ Activation via mouse cursor
- ✓ High-speed response & updates
- Delta Cursor mode measure time and value differences
- ✓ Property Page
- Specified number of pop-up value boxes (decluttering)
- ✓ Sub-Second Timestamp display
  - Automatic / Manual
- ✓ Selectable Value Cursor Fields:
  - Name, Description, Batch Name, Absolute Time, Scale, Sample Frequency, Value, Engineering Units, Hexadecimal Quality, Decimal Quality
- ✓ Ordering of Value Cursor fields
- ✓ AutoCursor: Enable / Disable
- ✓ Value Cursor display
  - Timestamp marker
  - Smart approximate positioning of value boxes
  - Collision avoidance

## Annotations

- ✓ Annotation Support
- Attach to Trend (tag) at specified time
- ✓ Annotation Fields
  - User name, Creation time, Classification level and Text comment
- ✓ Add Annotation Dialog
- Tag and Timestamp attachment via cursor (context menu)
- Tool Tip view of annotations

#### Statistics

- ✓ Time Selection via chart
- ✓ Tag Selection via Trends property page
- ✓ Statistics Report includes:
  - Time Range / Sample interval
  - Number of valid samples (number and percentage)
  - Sum
  - Mean
  - Standard Deviation
  - 0, 25<sup>th</sup>, 50<sup>th</sup>, 75<sup>th</sup> and 100<sup>th</sup> percentile
  - Histogram plot of the data
- Histogram query via cursor

## XY Plot

- ✓ Time Selection via chart
- ✓ Tag Selection via Trends property page
- ✓ XY plot: markers and connectors
- ✓ 3D XY Plot
- ✓ Property Page (Settable items)
  - X & Y Scale Trend selections
  - Start Time & Interval Time
  - Magnification
  - Connect Points checkbox
  - Default Scale checkbox
  - High / Low Scales for each axis
  - Number formatting
  - Color
  - Font
- ✓ Query XY intersection and data frequency with cursor

Canary Labs

Trend Link Specification March 2010

Add Trend Dialog

- Supports Hierarchical Name space for tags
- Tag Data Sources
  - Trend Historian (on local & remote computers)
  - OPCHDA compatible Historians
  - OPC Data Access Servers (real-time only data)
  - TBase (Canary's prior generation historian)
- Single or multiple tag selections
- ✓ View tag name
- ✓ View tag attributes (details)
- ✓ Filtering tag names
- ✓ Auto Formatting on Add
  - Autoscale and Autoband
- ✓ Supports Manual entry of Trend ID

#### Charts

- Naming and Saving Chart configuration (standard save dialog)
- Open & Load existing charts (standard Open dialog)
- Quick chart selection from last 10 charts that were accessed
- ✓ New chart
- MDI app supports multiple open charts within single application
- Windows: Cascade, Tile horizontally, Tile vertically, Arrange icons, Select window
- Automatic conversion of chart format from previous versions of Trend Link

#### Printing

- ✓ Print Preview
- ✓ Standard Print Setup dialog
- ✓ Print
- Reformats the chart so that the data is printed at the resolution of the print device (better quality)

## Exporting

- ✓ Export of data to CSV file
- ✓ Data selection via chart
- ✓ Select one of 2 different export formats
  - Time Average
  - Update By Exception(UBE)
- Specify File name, description
- ✓ Sample Rate
- ✓ Format and Open in Excel

# **Features Sets**

- ✓ Selectable feature set
- Individual features can be enabled / disabled
- Can be configured to disable features for operators

## Helps

- ✓ On-line helps
  - Contents
  - Index
  - Search facilities
- Context sensitive helps (F1 key)
- ✓ Dialog box helps
- ✓ Error Log Facilities
- ✓ Automation Interfaces Documentation

## Version Information

- ✓ Current version is 8.0.2
- Original Trend Link product was released in 1992
- New updated releases of the product have occurred at least once a year incorporating improvements and technology upgrades

## **Operating Systems Recommendation**

- Runs on Windows 2000, Windows XP or greater
- ✓ 2 Ghz CPU or greater
- ✓ 2 GB memory

Canary Labs

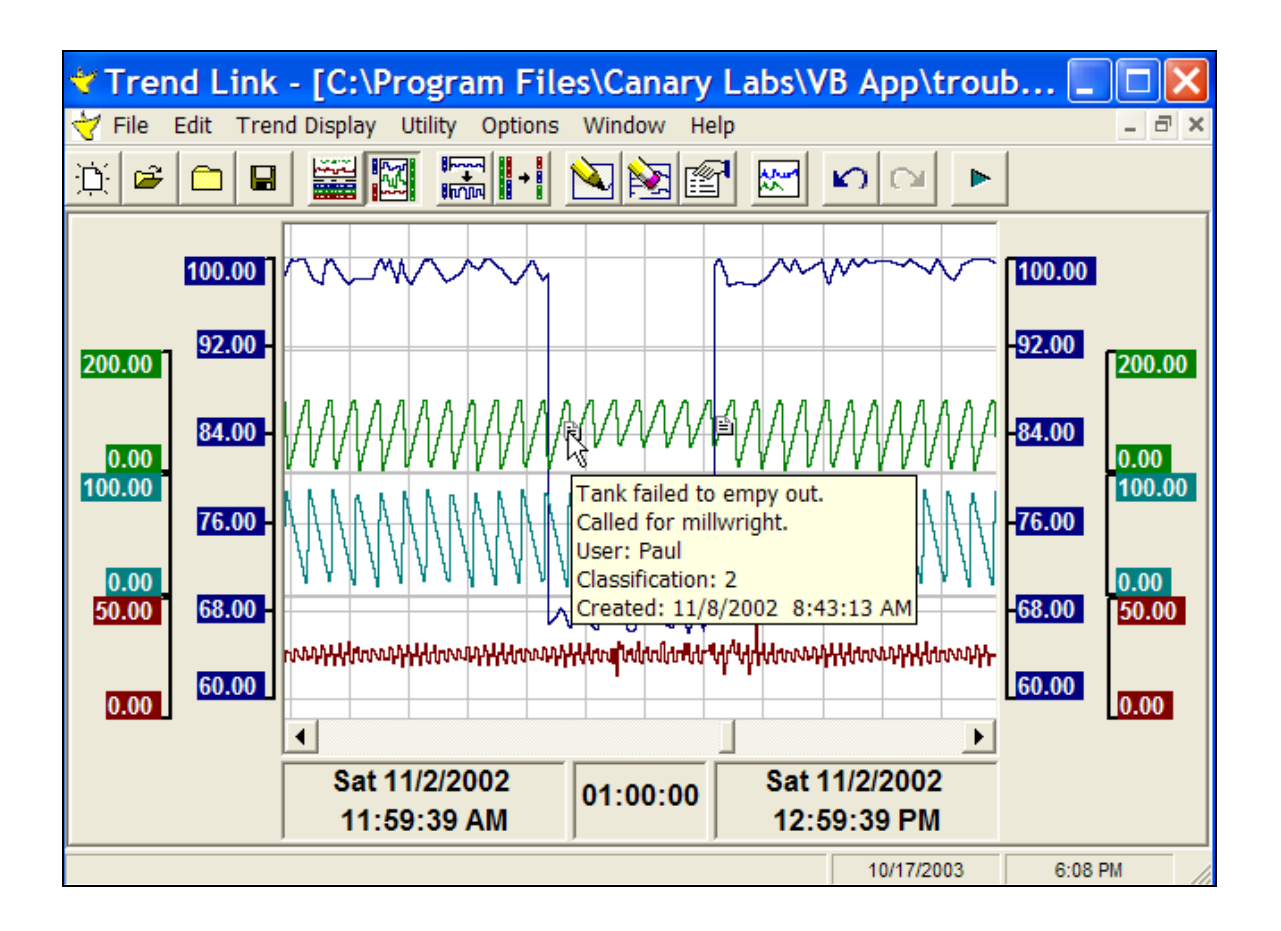